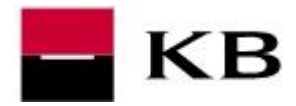

# Instalace aplikace Profibanka

# OBSAH

| STAŽENÍ A PŘÍPRAVA INSTALAČNÍCH SOUBORŮ                                               |    |
|---------------------------------------------------------------------------------------|----|
| Stažení instalačního zdroje<br>Příprava instalačních souborů – rozbalení<br>INSTALACE | 2  |
| Příprava instalačních souborů – rozbalení požadovanou stránku INSTALACE               | 2  |
| INSTALACE                                                                             | 3  |
|                                                                                       | 4  |
| Úprava pro KB Bratislava                                                              | 6  |
| Používání aplikace na Windows Server                                                  | 6  |
| INSTALACE ČTEČKY ČIPOVÝCH KARET                                                       | 7  |
| INICIALIZACE                                                                          | 9  |
| Založení subjektu (firmy) do databáze                                                 | 9  |
| Založení globálního uživatele (uživatele s čipovou kartou) do databáze                | 10 |
| Aktualizace                                                                           | 11 |

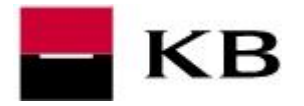

# STAŽENÍ A PŘÍPRAVA INSTALAČNÍCH SOUBORŮ

## STAŽENÍ INSTALAČNÍHO ZDROJE

- Prostřednictvím odkazu <u>https://pcb.kb.cz/pcb/download/PCB 1.23 R307 CZ.exe</u> stáhněte instalační zdroj do PC. Zobrazí-li se upozornění zabezpečení, potvrďte jej kladně **Povolit / Ano** apod.
- 2. Zobrazí-li se výzva na uložení souboru, potvrďte ji volbou Uložit / Uložit soubor apod.

| Dokument se pokouší připojit na adresu:                                                                              | 1                                                                      |
|----------------------------------------------------------------------------------------------------|------------------------------------------------------------------------|
| http://download.profibanka.cz                                                                                        |                                                                        |
| Düverujete webu profibanka.cz? Pokud webu düverujete, zvolte Povolit. Pokud webu nedüverujete,<br>zvolte Zablokovat. | 2                                                                      |
| Pamatovat si tuto volbu u tohoto webu pro všechny dokumenty PDF                                                      | bor PCB_1.21_R269_CZ.exe (787 MB) z umístění download.profibanka.cz sp |
| Jápovéda Povolit Zahlokovat Znišit                                                                                   | Spustit Ulozit + Storie                                                |
|                                                                                                    | Otevírání PCB_1.21_R269_CZ.exe                                         |
|                                                                                                    | Zvolili jste otevírat:                                                 |
| rčitě iste chtěli přeppout aplikace?                                                                                 | PCB_1.21_R269_CZ.exe                                                   |
| Terte jste enten prephout aplikace.                                                                                  | což je: Binary File (788 MB)                                           |
| ader zkouší otevřít Firefox.                                                                                         | z: http://download.profibanka.cz                                       |
| ader zkouší otevřít Firefox.                                                                                         | 2: http://download.profibanka.cz<br>Chcete tento soubor uložit?        |

6

Není-li nastaveno jinak, bude soubor **PCB\_1.23\_Rnnn\_CZ.exe** uložen do adresáře C:\Users\"Vaše přihlašovací jméno do PC"\Stažené soubory\

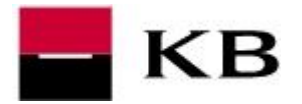

### PŘÍPRAVA INSTALAČNÍCH SOUBORŮ – ROZBALENÍ

- 3. Soubor PCB\_1.23\_Rnnn\_CZ.exe spusťte přes pravé tlačítko myši volbou Spustit jako správce.
- 4. V úvodu zvolte Ano.
- 5. Dotaz na vytvoření nové složky také potvrďte kladně Ano a vyčkejte na dokončení.

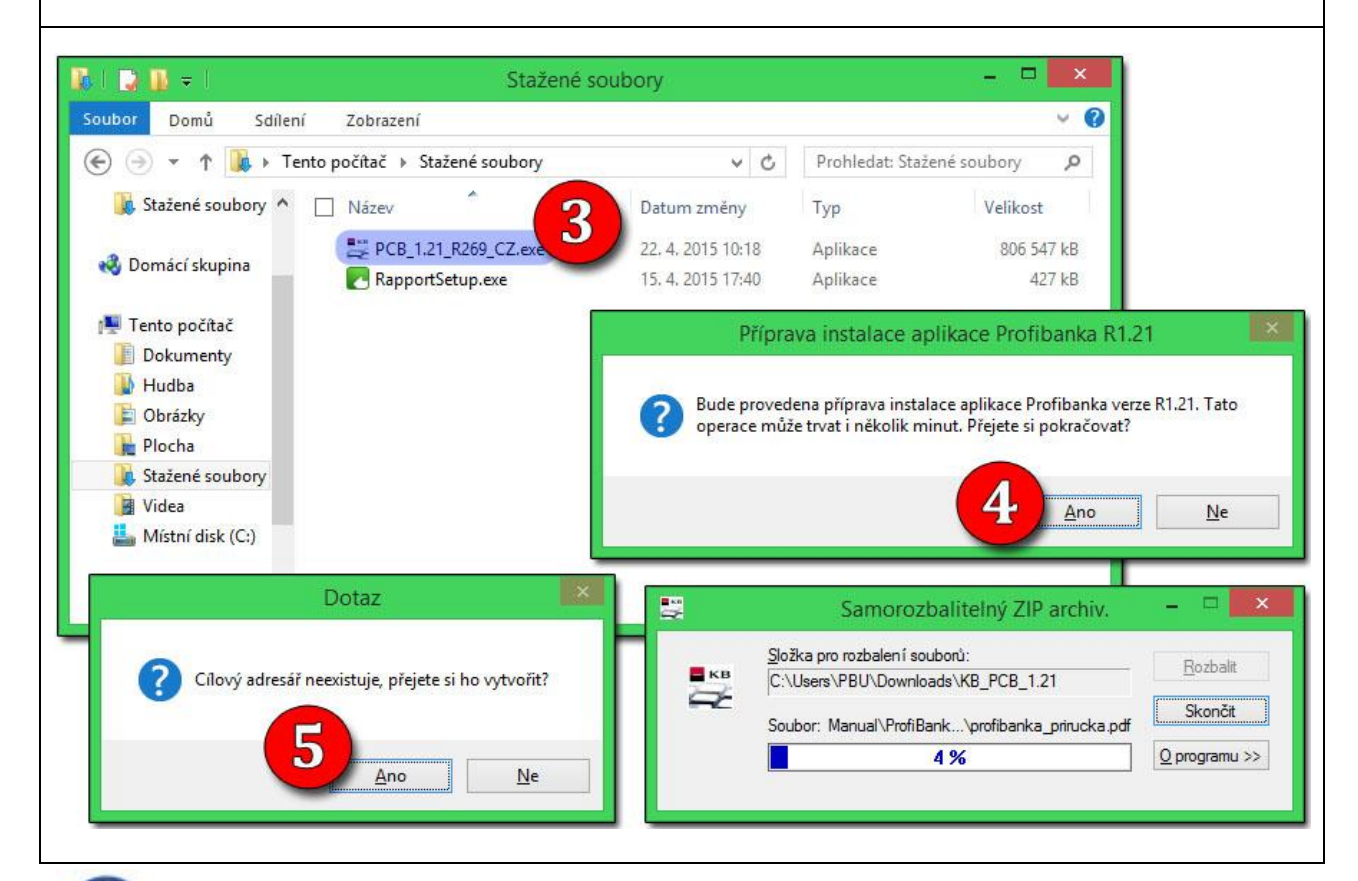

**1.** Po dokončení této přípravy se instalace zpravidla spustí automaticky. Pokud se tak nestane, v adresáři KB\_PCB\_1.23 spusťte soubor **setup.exe** přes pravé tlačítko myši volbou **Spustit jako správce**.

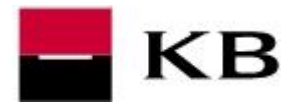

#### INSTALACE

- Je vyžadováno administrátorské oprávnění. Je-li zapnut nástroj Řízení uživatelských účtů je třeba spuštění dodatečně povolit.
- 2. Úvodní upozornění potvrďte OK.
- 3. Pokračujte stiskem tlačítka Další.
- 4. Licenční ujednání potvrďte kladně Ano.
- 5. Opět pokračujte stiskem tlačítka Další.
- 6. Zadejte své jméno a název společnosti a pokračujte volbou Další.
- 7. <u>Cílovou složku ponechte</u> a pokračujte volbou Další.
- 8. Opět Další.

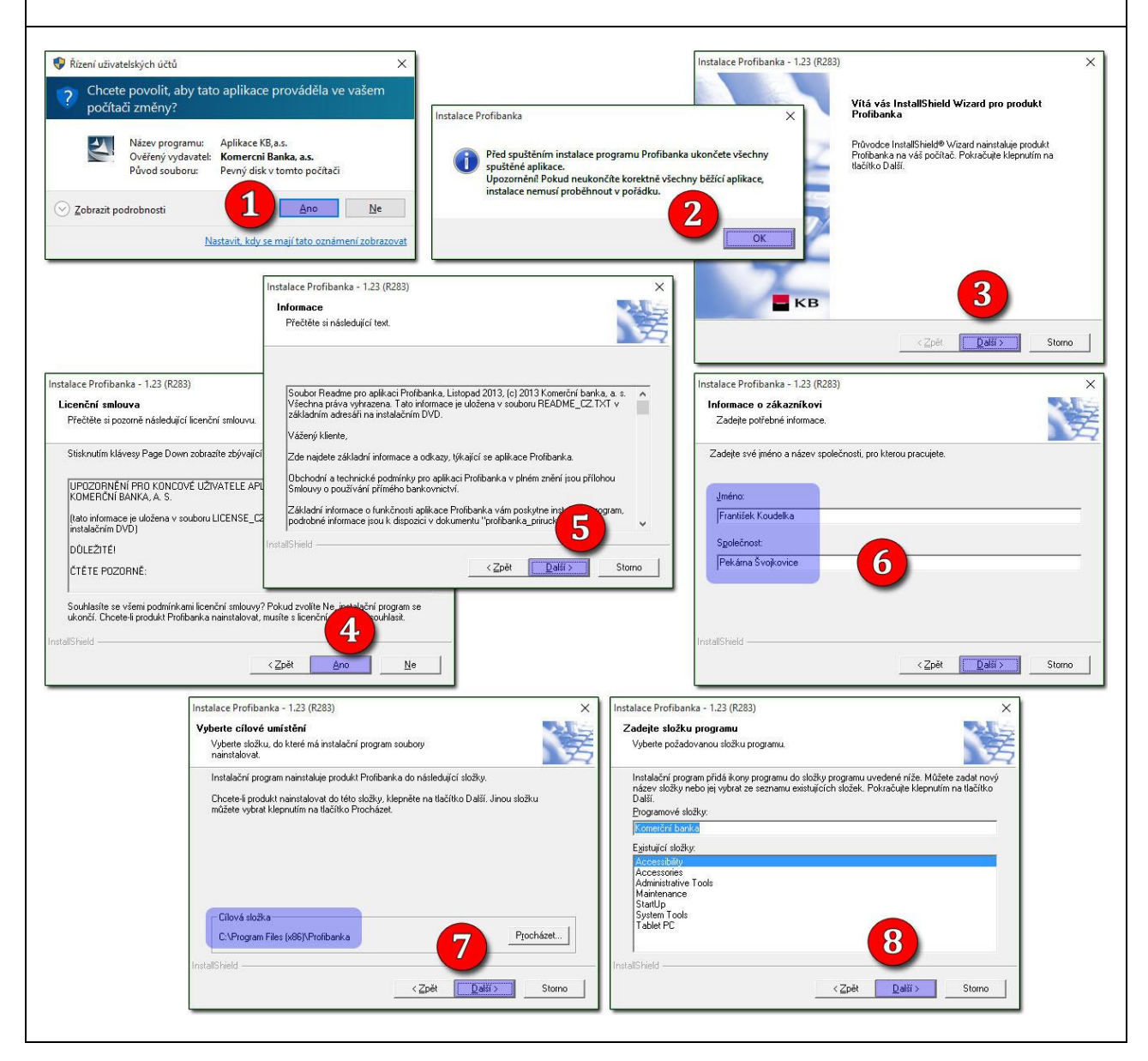

4

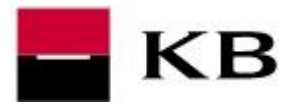

- **9.** Používání aplikace pro skupinu Users ponechte zatržené.
- Na Windows 10 je možnost vypnout volbu Instalovat kompatibilní komponenty.
   Ponechte jí však zatrženou vyjma případu, kdy máte zálohu databáze z předešlé instalace z Windows XP.
- **11.** <u>Zvolte si jméno a heslo administrátora aplikace</u>. Heslo musí obsahovat kombinaci písmen a číslic o délce 8-14 znaků bez mezer a diakritiky, opět zvolte **Další**.
- **12.** Volbou **Další** spusťte proces instalace, ten může trvat delší dobu.
- **13.** V závěru potvrďte **Dokončit**.

|                                                                                                    | Instalace Profibanka - 1.23 (R283)                                                                                                    | ×                                                                                                    |
|----------------------------------------------------------------------------------------------------|----------------------------------------------------------------------------------------------------|----------------------------------------------------------------------------------------------------|
|                                                                                                    | Zahájit kopírování souborů                                                                                                    | 1.1.                                                                                                    |
| No. 10 K. Martin M. Constanting                                                                                                    | Před kopirováním souborů zkontrolujte provedená nastavení.                                                                                                    | Probíhá instalace "Microsoft SQL Server 2005 Backward Compatibility Components"                                                                                                    |
| nstalace Profibanka - 1.23 (R283)                                                                                                    | Instalační program má numí dostatok informací k zabějení konícu.                                                                                                    |                                                                                                    |
| Nastavení uživatele Admin<br>Zadejte prosím iméno a heslo pro uživatele                                                                                                    | zkontrolovat nebo změnit libovolná nastavení, klepněte na tlačítko zp<br>pořádku, klepnutím na tlačítko Další spustite kopírování souborů.                                                                 | Probíhá instalace "Microsoft SQL Server 2005 SP4 Express"                                                                                                    |
|                                                                                                    | Program vužaduje, aby buly nainstalovány následující programy :                                                                                                    |                                                                                                    |
| <ul> <li>Nastavit používání aplikace také pro skupinu Users</li> <li>Instalovat kompatibilní komponentu</li> </ul>                                                                                                    | - Windows Installer 1.10<br>- Internet Explorer 8<br>- Úroveň šifrování 128bit<br>- XML Parser 3.0 SP1                                                                                                    | Probíhá instalace "Microsoft SQL Server 2008 R2 SP2 Express Edition"                                                                                                    |
|                                                                                                    | - Windows Script 5.5<br>- Microsoft SQL Server 2012 SP2 Express                                                                                                    |                                                                                                    |
| admin                                                                                                    | Pudou instalou śru pósladu i/ci komponentu :                                                                                                    |                                                                                                    |
| Herlo :                                                                                                    | Microsoft SQL Server 2012 SP2 Express                                                                                                    |                                                                                                    |
| инских 111                                                                                                    |                                                                                                    | 2. Probihá instalace "Microsoft SUL Server 2012 SP2 Express"                                                                                                    |
| Potyrzení besla                                                                                                    | InstallShield                                                                                                    |                                                                                                    |
| NUMBER AND A STATE OF A STATE OF | < Zpět                                                                                                    | alšī>] Storno                                                                                                    |
|                                                                                                    |                                                                                                    |                                                                                                    |
| stallShield                                                                                                    |                                                                                                    |                                                                                                    |
| < <u>Z</u> pět                                                                                                    | Další > Storno                                                                                                    |                                                                                                    |
|                                                                                                    |                                                                                                    |                                                                                                    |
|                                                                                                    |                                                                                                    |                                                                                                    |
|                                                                                                    |                                                                                                    |                                                                                                    |
| stalace Profibanka - 1.23 (R283)                                                                                                    | X                                                                                                    | Instalace Profibanka - 1.23 (R283)                                                                                                    |
| istalace Profibanka - 1.23 (R283)<br>Stav instalace                                                                                                    | × Probíhá instalace "databáze"                                                                                                    | Instalace Profibanka - 1.23 (R283)<br>Instalace je dokončena                                                                                                    |
| nstalace Profibanka - 1.23 (R283)<br>Stav instalace<br>Instalační program produktu Profibanka provádí prežadovan                                                                                                    | Probíhá instalace "databáze"                                                                                                    | Instalace Profibanka - 1.23 (R283)<br>Instalace je dokončena<br>Instalační program dokončil instalaci produktu Profibanka na                                                                                                    |
| nstalace Profibanka - 1.23 (R283)<br>Stav instalace<br>Instalační program produktu Profibanka provádí požadovane                                                                                                    | Probíhá instalace "databáze"                                                                                                    | Instalace Profibanka - 1.23 (R283)<br>Instalace je dokončena<br>Instalační program dokončil instalaci produktu Profibanka na<br>váš počítač.                                                                                                    |
| nstalace Profibanka - 1.23 (R283)<br>Stav instalace<br>Instalační program produktu Profibanka provádí požadovane                                                                                                    | Frobíhó instalace "databáze"                                                                                                    | Instalace Profibanka - 1.23 (R283)<br>Instalace je dokončena<br>Instalačni program dokončil instalaci produktu Profibanka na<br>váš počítač.                                                                                                    |
| nstalace Profibanka - 1.23 (R283)<br>Stav instalace<br>Instalační program produktu Profibanka provádí požadovane<br>Probíhá instalace:                                                                                                    | Y     Probíhá instalace "databáze"      operace.      Probíhá instalace "Nastavení uživatelských práv"                                                                                                    | Instalace Profibanka - 1.23 (R283)<br>Instalace je dokončena<br>Instalačni program dokončil instalaci produktu Profibanka na<br>váš počítač.                                                                                                    |
| istalace Profibanka - 1.23 (R283)<br><b>Stav instalace</b><br>Instalační program produktu Profibanka provádí požadovane<br>Probíhá instalace:<br>C:\Program Files (x86)\Profibanka\html\forms\importhist\eivj                                                                                                    | Y     Probíhá instalace "databáze"      operace.      Probíhá instalace "Nastavení uživatelských práv"                                                                                                    | Instalace Profibanka - 1.23 (R283)<br>Instalace je dokončena<br>Instalační program dokončil instalaci produktu Profibanka na<br>váš počítač.                                                                                                    |
| nstalace Profibanka - 1.23 (R283)<br>Stav instalace<br>Instalační program produktu Profibanka provádí požadovane<br>Probíhá instalace:<br>C:\Program Files (x86)\Profibanka\html\forms\importhist\eigy<br>30%                                                                                                    | Y     Frobíhá instalace "databáze"     f operace.     Probíhá instalace "Nastavení uživatelských práv"                                                                                                    | Instalace Profibanka - 1.23 (R283)<br>Instalace je dokončena<br>Instalační program dokončil instalaci produktu Profibanka na<br>váš počítač.                                                                                                    |
| nstalace Profibanka - 1.23 (R283)<br>Stav instalace<br>Instalační program produktu Profibanka provádí požadovane<br>Probíhá instalace:<br>C:\Program Files (x86)\Profibanka\html\forms\importhist\eigy<br>30%                                                                                                    | Y     Probíhá instalace "databáze"      operace.      Probíhá instalace "Nastavení uživatelských práv"                                                                                                    | Instalace Profibanka - 1.23 (R283)<br>Instalace je dokončena<br>Instalační program dokončil instalaci produktu Profibanka na<br>váš počítač.                                                                                                    |
| nstalace Profibanka - 1.23 (R283)<br>Stav instalace<br>Instalační program produktu Profibanka provádí požadovano<br>Probíhá instalace:<br>C:VProgram Files (x86)/Profibanka/html/forms/importhist/eiy<br>30%                                                                                                    | Y      Frobíhá instalace "databáze"      Probíhá instalace "Nastavení uživatelských práv"      Probíhá instalace "Nastavení uživatelských práv"      Probíhá instalace "kontrolních souborů"               | Instalace Profibanka - 1.23 (R283)<br>Instalace je dokončena<br>Instalační program dokončil instalaci produktu Profibanka na<br>váš počítač.                                                                                                    |
| Instalace Profibanka - 1.23 (R283)<br>Stav instalace<br>Instalační program produktu Profibanka provádí požadované<br>Probíhá instalace:<br>C:\Program Files (x86)\Profibanka\htm\\orms\importhist\eivy<br>30%                                                                                                    | Y      Frobíhá instalace "databáze"      Frobíhá instalace "Nastavení uživatelských práv"      Probíhá instalace "Nastavení uživatelských práv"      Probíhá instalace "Kontrolních souborů"               | Instalace Profibanka - 1.23 (R283)  Instalace je dokončena Instalaci produktu Profibanka na stá počítač.                                                                                                    |
| Instalace Profibanka - 1.23 (R283)<br>Stav instalace<br>Instalační program produktu Profibanka provádí požadované<br>Probíhá instalace:<br>C:\Program Files (x86)\Profibanka\html\forms\importhist\eiy<br>30%                                                                                                    | Y      operace.      Probíhá instalace "databáze"      Probíhá instalace "Nastavení uživatelských práv"      Probíhá instalace "Nastavení uživatelských práv"      Probíhá instalace "kontrolních souborů" | Instalace Profibanka - 1.23 (R283)<br>Instalace je dokončena<br>Instalačni program dokončil instalaci produktu Profibanka na<br>váš počítač.                                                                                                    |
| Instalace Profibanka - 1.23 (R283)<br>Stav instalace<br>Instalační program produktu Profibanka provádí požadované<br>Probíhá instalace:<br>C:\Program Files (x86)\Profibanka\html\forms\importhist\eiv<br>30%                                                                                                    | Y      operace.      Probíhá instalace "databáze"      Probíhá instalace "Nastavení uživatelských práv"      Probíhá instalace "kontrolních souborů"                                                       | Instalace Profibanka - 1.23 (R283)<br>Instalace je dokončena<br>Instalaci jroduktu Profibanka na<br>váš počítač.                                                                                                    |
| Instalace Profibanka - 1.23 (R283)<br>Stav instalace<br>Instalační program produktu Profibanka provádí požadované<br>Probíhá instalace:<br>C: VProgram Files (x86)/Profibanka/html/forms/importhist/eigy<br>30%                                                                                                    | Y      Probíhá instalace "databáze"      Probíhá instalace "Nastavení uživatelských práv"      Probíhá instalace "kontrolních souborů"      Storne                                                         | Instalace Profibanka - 1.23 (R283)<br>Instalace je dokončena<br>Instalaci je dokončeli instalaci produktu Profibanka na<br>váš počítač.<br>1000<br>1000<br>1 |

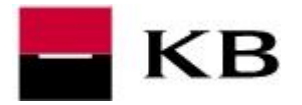

#### ÚPRAVA PRO KB BRATISLAVA

 Pokud má být aplikace Profibanka používána pro KB Bratislava, pak v adresáři KB\_PCB\_1.23 spusťte soubor setupBank.exe, který Vám dá na výběr:

| КВ                                                                                               |
|--------------------------------------------------------------------------------------------------|
| Instalovat KB / Inštalovať KB / Install KB                                                       |
| <ul> <li>Slovenská republika</li> <li>Slovak republic</li> </ul>                                 |
| <ul> <li>Česká republika i Slovenská republika<br/>Czech republic and Slovak republic</li> </ul> |
| <ul> <li>Česká republika</li> <li>Czech republic</li> </ul>                                      |
| OK Storno                                                                                        |

- Po zvolení Slovenské republiky se bude aplikace trvale zobrazovat ve slovenském jazyce.
- V případě zvolení České i Slovenské republiky se na Ploše vytvoří dva zástupci, Profibanka (CZ) a Profibanka (SK).

#### POUŽÍVÁNÍ APLIKACE NA WINDOWS SERVER

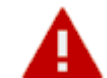

Byť je aplikace Profibanka v tomto prostředí funkční, **operační systém Windows** Server není (v žádné verzi) podporován!

Proces instalace se de facto od výše uvedeného nijak neliší.

Jelikož instalace na terminálový server umožňuje přihlášení více uživatelů současně a tím by mohli vznikat nekonzistentní stavy v databázi, doporučujeme stáhnout a nainstalovat tento patch <u>https://www.mojebanka.cz/file/u/pcb/patch\_terminalServer\_multiuser.exe</u>

Tento patch upraví aplikaci tak, aby nebylo možné přihlášení více než jednoho uživatele současně.

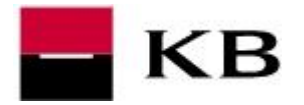

## INSTALACE ČTEČKY ČIPOVÝCH KARET

- Přejděte na stránku se <u>seznamem podporovaných čteček</u>. Zobrazí-li upozornění zabezpečení, povrďte kladně **Povolit** či Ano.
- 2. U typu čtečky, kterou chcete nainstalovat, klikněte na volbu Stáhnout.
- 3. Výzvu na stažení souboru potvrďte Uložit či Uložit soubor. Není-li nastaveno jinak, bude soubor uložen do adresáře C:\Users\"přihlašovací jméno do PC"\Stažené soubory\ Upozornění zabezpečení Určitě jste chtěli přepnout aplikace? Dokument se pokouší připojit na adresu: A http://www.mojebanka.cz Důvěřujete webu mojebanka.cz? Pokud webu důvěřujete, zvolte Povolit. Pokud w zvolte Zablokovat. Pamatovat si tuto volbu u tohoto webu pro všechny dokumenty PDF Nápověda 1 Povolit Zablokovat Zrušit Gemalto ID Bridge CT710 Otevírání KBinst2.1.6.14472\_IDBridgeCT710.exe Externí čtečka s USB konektorem vybavená klávesnicí a displejem pro Zvolili jste otevírat: bezpečné zadání PINu KBinst2.1.6.14472\_IDBridgeCT710.exe Podporovaný operační systém: Windows XP SP3, Vista SP2 32 i 64 bit, Windows 7 SP1 32 i 64 bit, Windows 8 32 i 64 bit, Windows 8.1 32 i 64 bit, což je: Binary File Server 2012, Windows 10 32 i 64 bit z: http://www.mojebanka.cz Chcete tento soubor uložit? 2 STÁHNOUT Uložit soubor Zrušit 3 nebo uložit? Chcete soubor KBinst2.1.6.14472\_IDBridgeCT710.exe z umístění mojebanka.cz spustr Spus<u>t</u>it <u>Uložit</u> <del>Storno</del> Gemplus GemPCTwin Čtečka s USB konektorem Podporovaný operační systém: Windows XP SP3, Vista SP2 32 i 64 bit, Windows 7 SP1 32 i 64 bit, Windows 8 32 i 64 bit, Windows 8.1 32 i 64 bit, Server 2012, Windows 10 32 i 64 bit

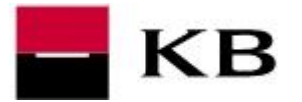

- 1. <u>Ukončete všechny internetové prohlížeče!</u> Spusťte stažený soubor **KBinst2.x.x.exe** a v zvolte **Pokračovat**
- **2.** <u>Je vyžadováno administrátorské oprávnění</u>. Je-li zapnut nástroj Řízení uživatelských účtů, je třeba spuštění dodatečně povolit.
- **3. a.** zadejte PIN k čipové kartě a potvrďte volbou **Přihlásit**. **b.** v případě čtečky s vlastní klávesnicí <u>zadejte PIN na klávesnici čtečky a potvrďte</u> <u>zeleným tlačítkem **OK**</u>
- 4. Výslednou hlášku potvrďte OK.
- 5. Průvodce instalací můžete nyní Ukončit.

| k                                        | KB                                                                                                    | Průvodce instalac<br>Verze : 2.1.6                                 | cí                                         | česky 🔽                                      | Ukončit                                                    |                                                        |                                                                                                    |           |
|------------------------------------------|----------------------------------------------------------------------------------------------------|--------------------------------------------------------------------|--------------------------------------------|----------------------------------------------|------------------------------------------------------------|--------------------------------------------------------|----------------------------------------------------------------------------------------------------|-----------|
|                                          | Operační systém<br>64bit: Windows 8.1 Professional ×                                                                               | 64 [build 9600]                                                    | -                                          | Podporovaný                                  | <b>3</b>                                                   | Řízení uži                                             | ivatelských účtů                                                                                       |           |
| *                                        | Webový prohlížeč<br>32bit: Internet Explorer [11.0], Fi                                                                            | refox [32.0.3 (x86 œ)], Google                                     | ~                                          | Podporovaný                                  | v tomto                                                    | ovolit, aby has<br>počítači?                           | siedujici program pro                                                                                  | ovedi zm  |
| 00                                       | Systémové komponenty Cryj<br>32bit: CryptoPlus [není instalován<br>64bit: ContoPlus [není instalován                               | otoPlus<br>Ioj                                                     | • •                                        | Bude instalováno                             | N<br>O<br>P                                                | lázev programu:<br>Ivěřený vydavatel:<br>ůvod souboru: | Aplikace KB,a.s.<br>KOMERCNI BANKA A.S.<br>Pevný disk v tomto počíta                                   | ıči       |
| :2:                                      | CryptoPlus KB – podepisovac<br>32bit: PKCS#11 [není instalován                                                                     | i modul<br>o], CSC [není instalováno]                              | •                                          | Bude instalováno                             | ✓ <u>Z</u> obrazit podro                                   | obnosti                                                | 2 Ano                                                                                                  | N         |
| -                                        | Čtečka čipových karet<br>64bit:                                                                                                    |                                                                    | • •                                        | Bude instalováno                             |                                                            | N                                                      | astavit, kdy se mají tato ozn                                                                          | ámení zob |
| Přihlá<br>Certifil                       | <mark>šení do služby MojeBa</mark><br>kát na čipové kartě                                                                          | CryptoPi                                                           | US<br>PIN (zbúceň                          | 3 pokusvi                                    | 3a<br>PEbliási                                             |                                                        | Viožte PIN:<br># ****                                                                                  | 4         |
| Přihlá                                   | šení do služby MojeBa<br>kát na činové kartě                                                                                       | CryptoPli<br>Inka                                                  | us                                         |                                              |                                                            |                                                        | КВ                                                                                                    | 4         |
| Přihlá<br>Certifil                       | <mark>šení do služby MojeBa</mark><br>kát na čipové kartě                                                                          | CryptoPi                                                           | us<br><u>P</u> IN (zbývaj                  | 3 pokusy):                                   | 3a<br>Příhlásit                                            |                                                        | VIožte PIN:<br>****                                                                                    | 45        |
| Přihlá<br>Certifil                       | <mark>šení do služby MojeBa</mark><br>kát na čipové kartě                                                                          | CryptoPi<br>inka<br>CryptoPi                                       | PIN (zbývaji<br>us                         | 3 pokusy):                                   | 3a<br>Přihlásit                                            |                                                        | Uložte PIN:                                                                                            |           |
| Přihlá<br>Certifil                       | šení do služby MojeBa<br>kát na čipové kartě<br>šení do služby MojeBa                                                              | CryptoPi<br>inka<br>CryptoPi<br>inka                               | US<br>PIN (zbývaj<br>US                    | 3 pokusy):                                   | 3a<br>Přihlásit                                            | 31                                                     | Uložte PIN:<br>H ****                                                                                  |           |
| Přihlá<br>Certifil                       | šení do služby MojeBa<br>kát na čipové kartě<br>šení do služby MojeBa<br>kát na čipové kartě                                       | CryptoPi<br>inka<br>CryptoPi<br>inka                               | ₽ <b>IN</b> (zbývaj<br>us                  | 3 pokusy):                                   | ×<br>3a<br>Přihlásit                                       | 31                                                     | Поте РІМ:<br># ****<br>1 2<br>4 5<br>7 8                                                               | 5 C       |
| Přihlá<br>Certifil                       | šení do služby MojeBa<br>kát na čipové kartě<br>šení do služby MojeBa<br>kát na čipové kartě                                       | CryptoPi<br>inka<br>CryptoPi<br>inka                               | US<br>PIN (zbývaji<br>US<br>PIN zadejte na | 3 pokusy):<br>•••••<br>klávesnici čtečky (zl | ×<br>3a<br>Přihlásit<br>×                                  | 31                                                     | С КВ<br>Uložte PIN:<br># ****<br>1 2<br>4 5<br>7 8<br>0 0 0                                            | 3         |
| Přihlá<br>Certifil<br>Přihlá<br>Certifil | šení do služby MojeBa<br>kát na čipové kartě<br>šení do služby MojeBa<br>kát na čipové kartě<br>Průvodce instal                    | CryptoPi<br>inka<br>CryptoPi<br>inka<br>ací                        | US<br>PIN (zbývaj<br>US<br>PIN zadejte na  | 3 pokusy):<br>klávesnici čtečky (zl          | ×<br>3a<br>Přihlásit<br>×                                  | 31                                                     | С КВ<br>Uložte PIN:<br># ****<br>1 2<br>4 5<br>7 8<br>0 0                                              |           |
| Přihlá<br>Certifil<br>Přihlá<br>Certifil | šení do služby MojeBa<br>kát na čipové kartě<br>šení do služby MojeBa<br>kát na čipové kartě<br>Průvodce instal                    | CryptoPi<br>inka<br>CryptoPi<br>inka<br>ací                        | US<br>PIN (zbývaj<br>US<br>PIN zadejte na  | 3 pokusy):                                   | ×<br>3a<br>Příhlásit<br>×<br>bývají 3 pokusy)              | 3b<br>Průvodce i                                       | Поте РІН:<br>1 2<br>4 5<br>7 8<br>0 0 0<br>1 2<br>4 5<br>7 8<br>0 0 0                                  |           |
| Přihlá<br>Certifil<br>Přihlá<br>Certifil | šení do služby MojeBa<br>kát na čipové kartě<br>šení do služby MojeBa<br>kát na čipové kartě<br>Průvodce instal<br>Průvodce instal | CryptoPi<br>inka<br>CryptoPi<br>inka<br>ací<br>alací <b>b</b> česk | US PIN (zbývaji US PIN zadejte na ky       | 3 pokusy):                                   | ×<br>33<br>Přihlásit<br>×<br>bývají 3 pokusy)<br>instalačn | Průvodce úspěšní                                       | Uložte PIN:<br>Vložte PIN:<br>*****<br>0 0 0<br>1 2<br>4 5<br>7 8<br>0 0<br>0<br>instalací<br>mstalací |           |

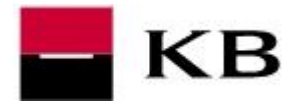

#### INICIALIZACE

#### ZALOŽENÍ SUBJEKTU (FIRMY) DO DATABÁZE

- 1. Přihlásíte se jako Lokální uživatel (jméno a heslo bylo zvoleno při instalaci) .
- 2. Přejděte do menu Administrace / Lokální nastavení / Správa subjektů.
- 3. V pravém dolním rohu zvolte Nový.
- **4.** <u>Zadejte identifikační číslo</u> ze "Smlouvy o přímém bankovnictví" a potvrďte **Uložit**.

Pokud současně používte službu <u>Přímý kanál a/nebo Multicash</u>, zaškrtněte navíc položku **Načítat jedn. Příkazy z DC, EDI, Multicash**.

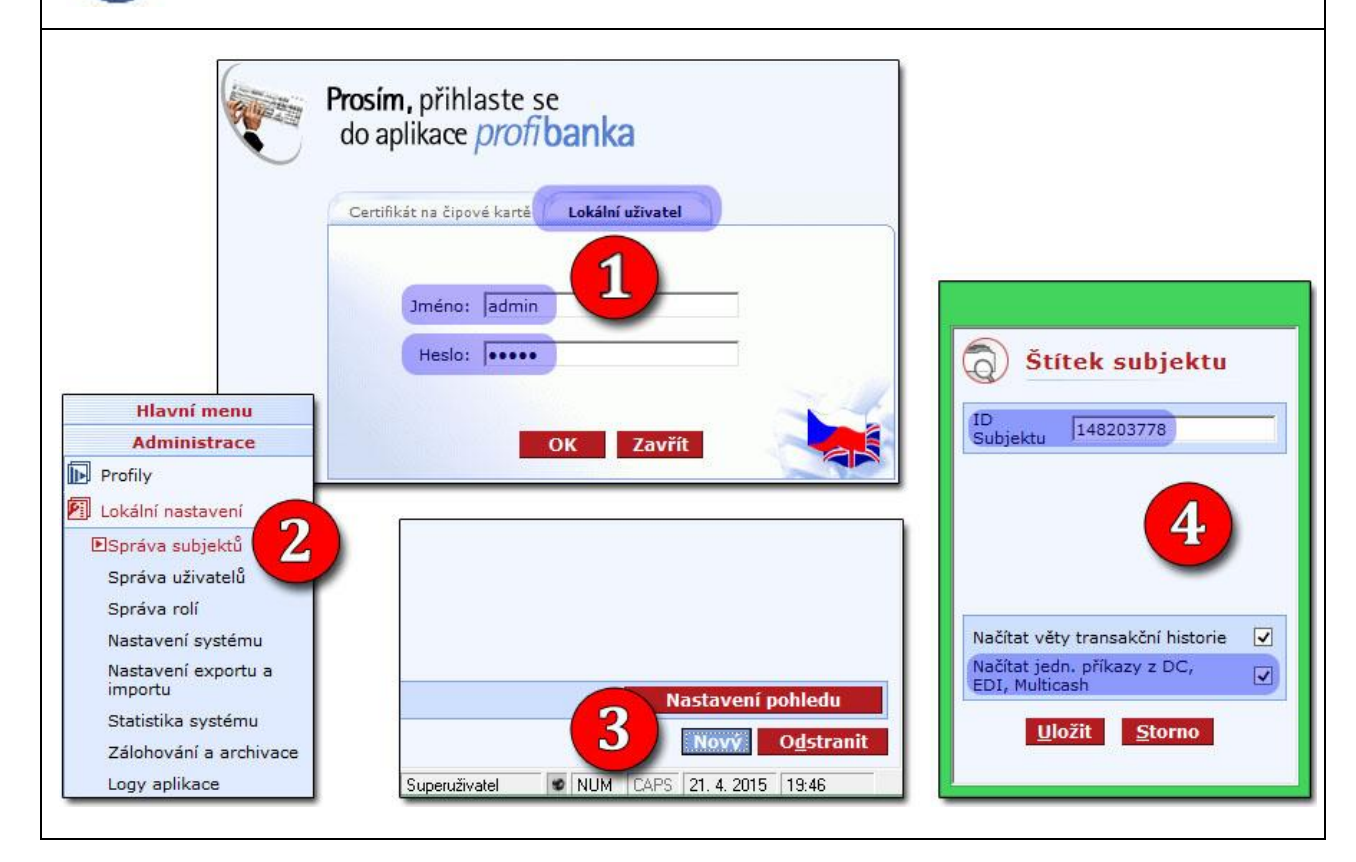

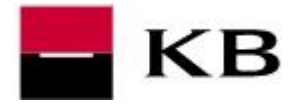

### ZALOŽENÍ GLOBÁLNÍHO UŽIVATELE (UŽIVATELE S ČIPOVOU KARTOU) DO DATABÁZE

- 1. Přejděte do menu Administrace / Lokální nastavení / Správa uživatelů
- 2. V pravém dolním rohu zvolíte Nový.
- Zaškrtněte volbu Globální, <u>vložíme čipovou kartu do čtečky</u>, zvolte Načíst ID z certifikátu a potvrďte Uložit.
- **4.** Aplikaci ukončete, přihláste se pomocí certifikátu na čipové kartě a <u>provedte</u> <u>aktualizaci</u>.

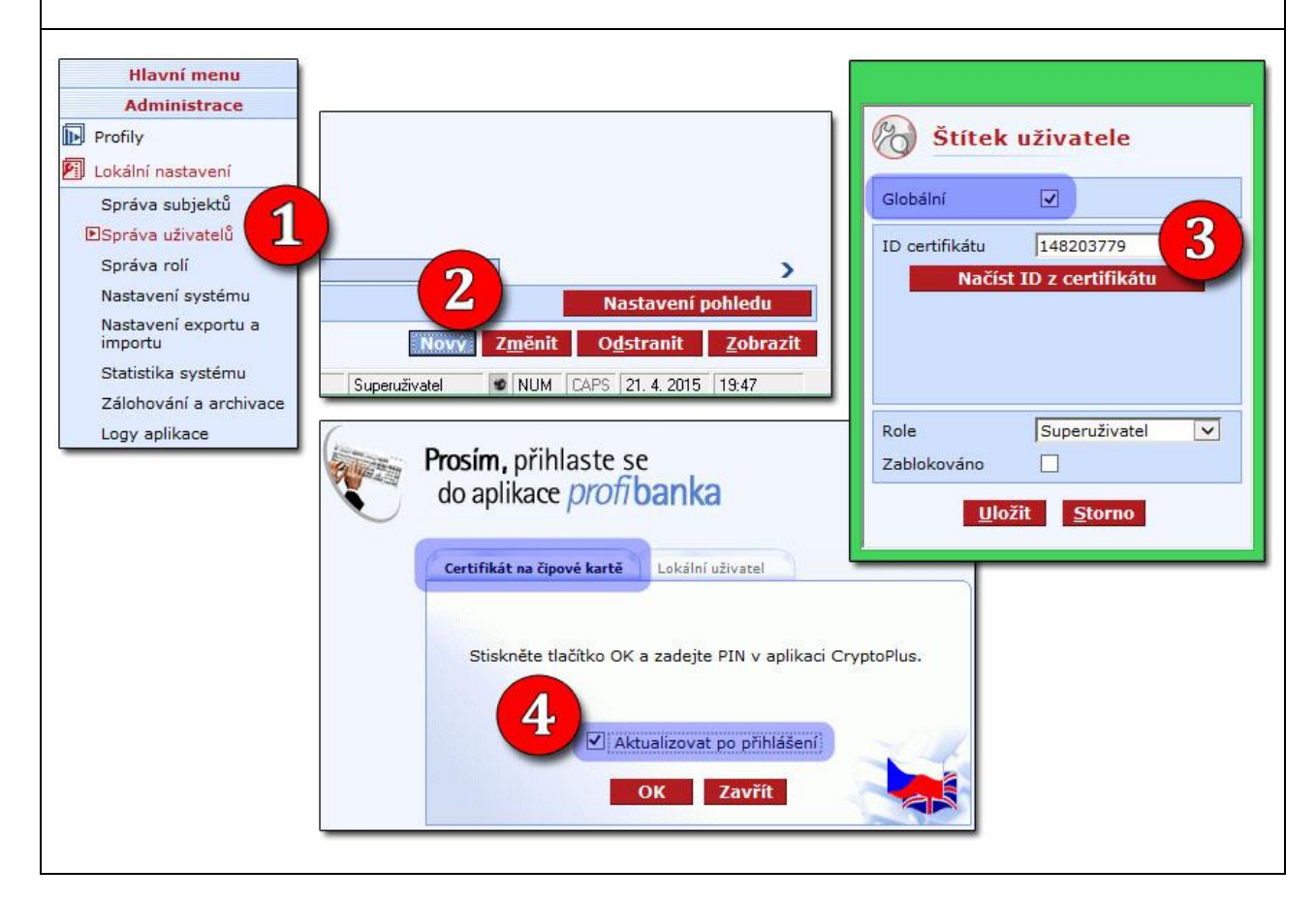

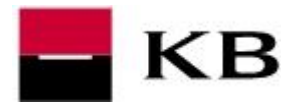

#### AKTUALIZACE

Při prvním přihlášení globálního uživatele (uživatele s čipovou kartou) a aktualizaci dochází zpravidla ještě ke stažení posledních patchů. Může být vyžadováno ukončení aplikace a spuštění Jako správce.

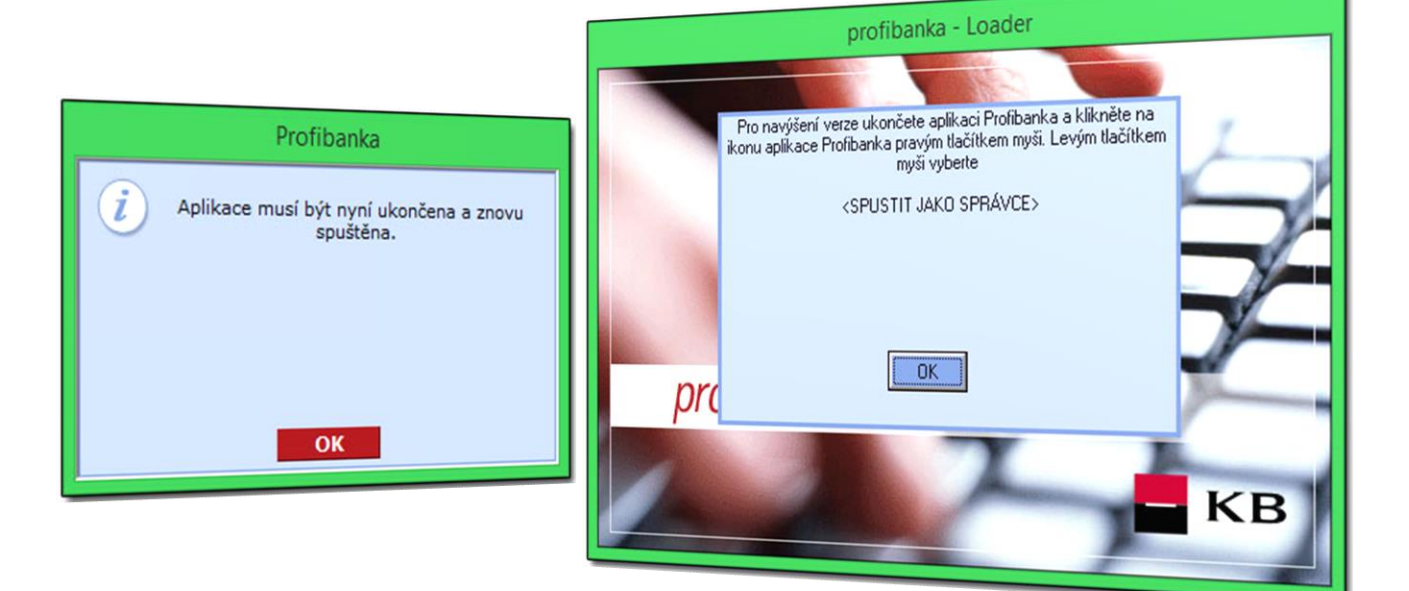

Postačí aplikaci Profibanka spustit <u>přes pravé tlačítko myši</u> a volbu **Spustit jako správce** a pokud se zobrazí dotaz nástroje Řízení uživatelských účtů, potvrdíme kladně **Ano**.

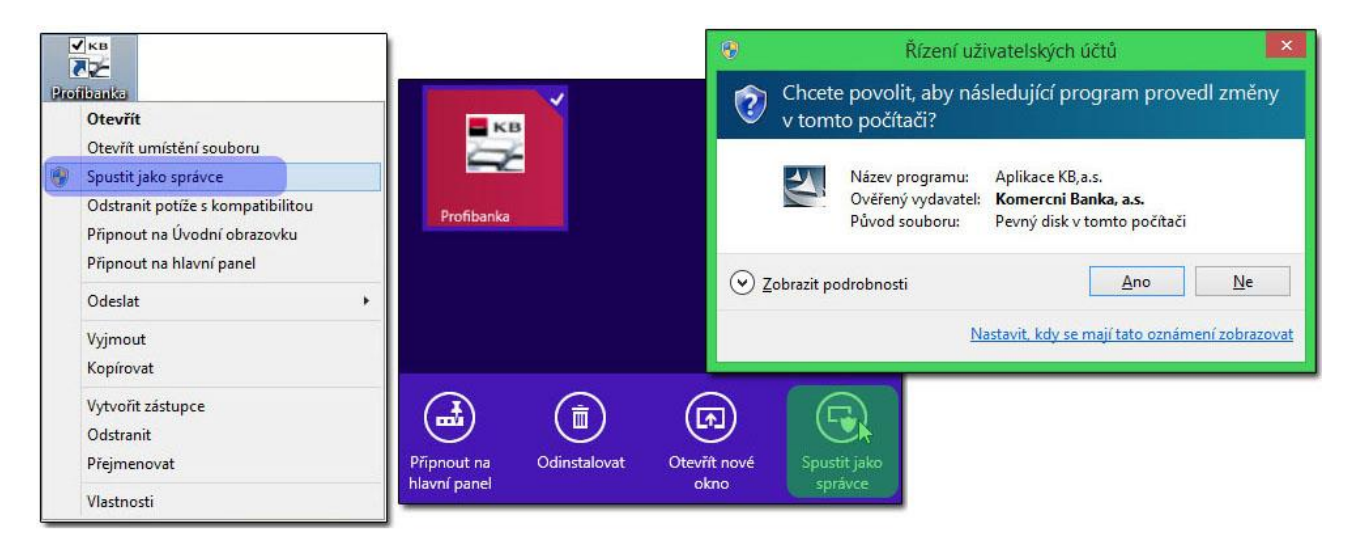